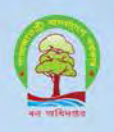

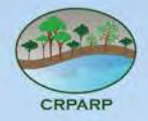

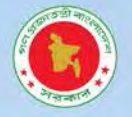

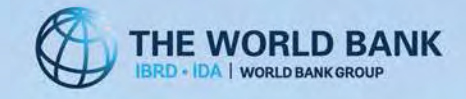

# **User Manual Web Application**

of

# **Technical Study for Mapping of Potential Greenbelt Zone** in the Coastal Regions of Bangladesh

under Climate Resilient Participatory Afforestation and Reforestation Project **Bangladesh Forest Department** 

December 2016

## Submitted to

**Project Director** Climate Resilient Participatory Afforestation and Reforestation Project **Bangladesh Forest Department** Ban Bhaban (Old), Mohakhali, Dhaka-1212, Bangladesh

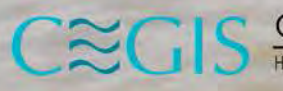

CEGIS Center for Environmental and Geographic Information Services House 6, Road 23/C, Gulshan-1, Dhaka-1212, Bangladesh. Tel: 88 02 58817648-52: 9842581, 9842551, 9842542, Fax: 88 02 9855935: 88 02 9843128

# Table of Contents

| Chapter 1: Overview of the System1                                                                                                    |
|----------------------------------------------------------------------------------------------------|
| 1.1 Forward1                                                                                                    |
| 1.2 Web1                                                                                                    |
| 1.3 Application Platform1                                                                                                    |
| 1.4       Tools Used       2         1.4.1       ASP.NET       2         1.4.2       ASP Map       3         1.4.3       PostgreSQL       3                      |
| 1.5 BFD Web portal Overview4                                                                                                    |
| Chapter 2: Data Viewer5                                                                                                    |
| 2.1 Overview                                                                                                    |
| 2.2 Data Viewer5                                                                                                    |
| Chapter 3: Map Explorer6                                                                                                    |
| 3.1       Overview                                                                                                    |
| Chapter 4: Cost Benefit Analysis11                                                                                                    |
| 4.1 Overview                                                                                                    |
| 4.2       Cost and Benefit Panel       11         4.2.1       Chart View       12         4.2.2       Map View       15         4.2.3       Report View       17 |
| Chapter 5: Data Entry20                                                                                                    |
| 5.1 Overview                                                                                                    |

# Table of Figures

| Figure 1.1: Web Portal                                |
|-------------------------------------------------------|
| Figure 2.1: Data Viewer                               |
| Figure 2.2: Tabular Data 5                            |
| Figure 3.1: Map Explorer                              |
| Figure 3.2: Map Toolbar                               |
| Figure 3.3: Active Layers                             |
| Figure 3.4: Attribute Table                           |
| Figure 3.5: Legend                                    |
| Figure 3.6: Layers                                    |
| Figure 3.7: Map Explorer (Right Panel)                |
| Figure 3.8: Google Map 10                             |
| Figure 4.1: Cost Benefit Analysis 11                  |
| Figure 4.2: Chart View (All Division & All Upazila)   |
| Figure 4.3: Chart View (Bhola & All Upazila)          |
| Figure 4.4: Chart View (Bhola & Bhola Sadar)          |
| Figure 4.5: Chart View (Net Benefit) 14               |
| Figure 4.6: Map View (All Division & All Upazila)     |
| Figure 4.7: Map View (Bhola & All Upazila) 16         |
| Figure 4.8: Map View (Bhola & Bhola Sadar)            |
| Figure 4.9: Map View (Net Benefit) 17                 |
| Figure 4.10: Report View (All Division & All Upazila) |
| Figure 4.11: Report View (Bhola & All Upazila)        |
| Figure 4.12: Report View (Bhola & Bhola Sadar) 19     |
| Figure 5.1: Cost Type                                 |
| Figure 5.2: Cost Component                            |
| Figure 5.3: Component Quantity                        |
| Figure 5.4: Greenbelt Total                           |
| Figure 5.5: Unit Cost                                 |
| Figure 5.6: Unit Benefit                              |

# Acronyms and Abbreviation

| ASP    | Active Server Page                                                      |
|--------|-------------------------------------------------------------------------|
| BFD    | Bangladesh Forest Department                                            |
| CRPARP | Climate Resilient Participatory Afforestation and Reforestation Project |
| CLR    | Common Language Runtime                                                 |
| DSS    | Decision Support System                                                 |
| GIS    | Geographic Information System                                           |
| HTML   | Hyper Text Mark-up Language                                             |
| ODBC   | Open Database Connectivity                                              |
| OS     | Operating System                                                        |
| SQL    | Structured Query Language                                               |
| URL    | Uniform Resource Locator                                                |
| VDS    | Virtual Dedicated Server                                                |

# Chapter 1: Overview of the System

### 1.1 Forward

BFD desires to delineate potential plantation areas/belt that can be developed as a Greenbelt to reduce the intensity of damage from extreme climate events like cyclones that also matches CRPARP objectives. BFD also deems necessary to develop a Decision Support System (DSS) that will assist decision makers to perform investment planning needed to create this Greenbelt. A huge number of geo-spatial data and information will be collected as well as generated under this project. All these information and the analysed output of DSS will be incorporated into and visualized by this Web Portal.

A comprehensive database system and a BFD portal is required to support the planners in participatory and interactive planning process for ensuring adaptive management of Green Belt. The overall objective of the knowledge portal is to develop a common and inclusive database on water, land and related natural resources as well as collected and generated knowledgebase information in support of the preparation, implementation and dissemination of the Green Belt planning purpose.

Web based BFD has been developed using ASP.Net and ASP Map tool as front end and PostgreSQL as back end. Dot Net Framework v4.5 has been used as the base platform in the core development. The web version of ASP Map tool developed by VDS Technology has been included with it. The key features of the development environment are described below.

### 1.2 Web

The Web is a system of interlinked documents that runs over the Internet. With a Web browser, a user views Web pages that may contain text, images, and other multimedia and navigates between them using hyperlinks.

Advantage:

- Make Database available to all internal users through intranet.
- No need to install on every user's machine
- Make all tools available on a single page
- Centralized control

## **1.3** Application Platform

A Windows based application platform should have following two characteristics:

- Capable of being run on different windows servers
- Should provide output for display by any Internet browser (Google Chrome, Netscape, Mozilla, Internet Explorer, Opera etc.)

# 1.4 Tools Used

## 1.4.1 ASP.NET

ASP.NET is a web application framework developed by Microsoft to allow programmers to build dynamic web sites, web applications and web services. It was first released in January 2002 with version 1.0 of the .NET Framework, and is the successor to Microsoft's Active Server Pages (ASP) technology. ASP.NET is built on the Common Language Runtime (CLR), allowing programmers to write ASP.NET code using any supported .NET language.

### Important Features

- Easy Programming Model: ASP.NET makes building real world applications dramatically easier. Displaying data, validating user input, and uploading files are all amazingly easy.
- Flexible Language Options: ASP.NET now supports more than 25 .NET languages (built-in support for VB.NET, C#, and JScript.NET), giving you unprecedented flexibility in your choice of language.
- Rich Class Framework: Application features that used to be hard to implement, or required a 3rd-party component, can now be added in just a few lines of code using the .NET Framework. The .NET Framework offers over 4500 classes that encapsulate rich functionality like XML, data access, file upload, regular expressions, image generation, performance monitoring and logging, transactions, message queuing, SMTP mail, and much more. With Improved Performance and Scalability ASP.NET lets you use serve more users with the same hardware.
- Compiled execution: ASP.NET will automatically detect any changes, dynamically compile the files if needed, and store the compiled results to reuse for subsequent requests. Dynamic compilation ensures that your application is always up to date, and compiled execution makes it fast.
- Rich output caching: ASP.NET output caching can dramatically improve the performance and scalability of your application. When output caching is enabled on a page, ASP.NET executes the page just once, and saves the result in memory in addition to sending it to the user. When another user requests the same page, ASP.NET serves the cached result from memory without re-executing the page. Output caching is configurable, and can be used to cache individual regions or an entire page.
- Enhanced Reliability: ASP.NET ensures that your application is always available to your users.
- Memory Leak, Deadlock and Crash Protection: ASP.NET automatically detects and recovers from errors like deadlocks and memory leaks to ensure your application is always available to your users.
- Easy Deployment: ASP.NET takes the pain out of deploying server applications. "No touch" application deployment. ASP.NET dramatically simplifies installation of your application. With ASP.NET, you can deploy an entire application as easily as an HTML page; just copy it to the server.
- Dynamic update of running application: ASP.NET now lets you update compiled components without restarting the web server. In the past with classic COM components, the developer would have to restart the web server each time he/she deployed an update. With ASP.NET, you simply copy the component over the

existing DLL; ASP.NET will automatically detect the change and start using the new code.

- XML Web Services: XML Web services allow applications to communicate and share data over the Internet, regardless of operating system or programming language.
- Web-servers support: Microsoft IIS and others.
- Multiple databases support: Dbase, Informix, Microsoft SQL Server, mySQL, Oracle, PostgreSQL, Sybase, and ODBC, etc.

Web address: <u>http://www.asp.net/</u>

### 1.4.2 ASP Map

**ASP Map** is a set of high-performance, Web mapping components and controls for embedding maps in ASP.NET and ASP.NET AJAX applications. ASP Map gives the ability to generate maps, drill-down capability, thematic mapping, routing, vehicle tracking and other features that - generated on the server - will make the maps fully interactive on the client-side.

#### Important Features

- Multiple map layers.
- Dynamic map layers.
- Pan and zoom through map layers.
- Map caching.
- Five Web Forms controls included: Map control, Legend control, MapTool Button control, Zoom Bar control, and Wms Service control.
- Scale dependent layer display.
- Client-side JavaScript API.
- Support for ASP.NET AJAX.
- Support for WMS (Web Map Services).
- Support for Google© Maps and Microsoft© Virtual Earth.

Web Address: http://www.vdstech.com/aspmap.htm

### 1.4.3 PostgreSQL

**PostgreSQL** is a powerful, open source object-relational database system. It has more than 15 years of active development and a proven architecture that has earned it a strong reputation for reliability, data integrity, and correctness. It runs on all major operating systems, including Linux, UNIX (AIX, BSD, HP-UX, SGI IRIX, macOS, Solaris, Tru64), and Windows.

#### Important Features

- More profitable business models with wide-scale deployment.
- No possibility of being audited for license compliance at any stage.

- Flexibility to do concept research and trial deployments without needing to include additional licensing costs.
- Have much lower maintenance and tuning requirements than the leading proprietary databases, yet still retain all of the features, stability, and performance.
- PostgreSQL is available for almost every brand of Unix (34 platforms with the latest stable release), and Windows compatibility is available via the Cygwin framework. Native Windows compatibility is also available with version 8.0 and above.
- PostgreSQL use a multiple row data storage strategy called MVCC to make PostgreSQL extremely responsive in high volume environments.
- There are many high-quality GUI Tools available for PostgreSQL from both open source developers and commercial providers.

## 1.5 BFD Web portal Overview

The URL of BFD web portal is <u>http://202.53.173.179/greenb</u>. Click on the URL or type the URL at address bar of your browser and press enter. The home page will appear showing the following screen.

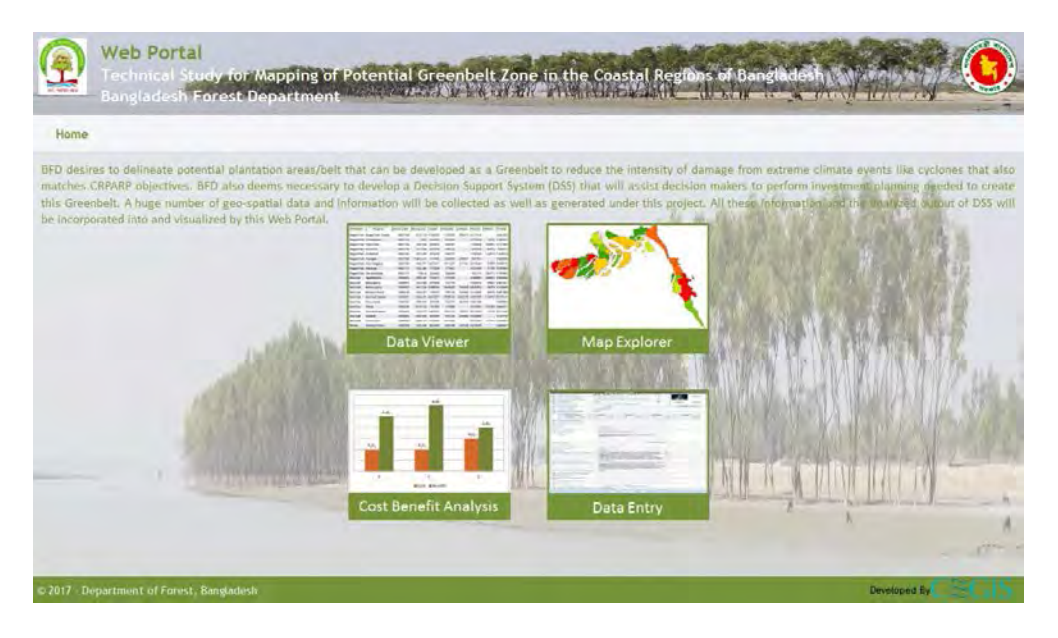

Figure 1.1: Web Portal

The Greenbelt Database has four Modules: Data Viewer, Map Explorer, Cost Benefit Analysis and Data Entry.

Data Viewer views the different tabular data layers. Map Explorer has been used for overlaying different GIS layers. Cost Benefit Analysis has been use for analytical/beneficial cost analysis for potential Greenbelt and Data Entry module has been used to capture and update data required for cost benefit analysis information.

# Chapter 2: Data Viewer

### 2.1 Overview

This tool has been designed to display Tabular data. It provides facilities to view information in window and click the desired table from right panel for viewing tabular data layer.

### 2.2 Data Viewer

|             |                           |                |           |              |                    |             | and the second second |          | A LONG THE REAL PROPERTY AND A   |
|-------------|---------------------------|----------------|-----------|--------------|--------------------|-------------|-----------------------|----------|----------------------------------|
| Hame        |                           |                |           |              |                    |             |                       |          |                                  |
| Total Recor | ds available : 26         | -              |           |              |                    |             |                       |          | <ul> <li>Tabular Data</li> </ul> |
| owsequence  | plantscineme              | plantiocainame | planttype | lifespanyear | avgheightmaturitym | mirxheightm | avgdbhaSyearcm        | maxdbham | Physicili Konameter              |
| 1           | Acanthus IlletfeBus       | Hargoza        | Mangrove  | 10           | Ø                  | D           | 2                     | 2        | Environmental Parameter          |
| 2           | Avicennia officinalis     | Bain           | Mangrove  | 40           | 4                  | TŬ          | 15                    | 100      |                                  |
| *           | Excoecaria<br>agaliocha   | Gewie          | Mangrove  | 20           | 10                 | 15          | 20                    | 30       |                                  |
| 5           | Heritiera fomes           | Sundarde       | Mangrase  | 40           | 4                  | 15          | 6                     | 50       |                                  |
| 6           | Nipa Fruticans            | Golpata        | Mangrove  | 20           | 4                  | 4           | 10.                   | 70       |                                  |
| .7          | Phoenix paludous          | Hental         | Mangrove  | 20           | *                  |             | 5                     | 30       |                                  |
|             | Sonneratia apetala        | Кечта          | Mangrove  | 30           | 4                  | 15          | 15                    | 50       |                                  |
| 9           | Sonneratia<br>caseolaris  | Ora/Cholla     | Mangrove  | 20           | 5                  | 1           | 15                    | 50       |                                  |
| 10          | Xylocarpus<br>mekongensis | Passur         | Mangrove  | 40           | 4                  | 18          | 8                     | 100      |                                  |
|             | Acacia munitiformes       | Disthand       |           | 14           |                    | 17          |                       |          |                                  |

Figure 2.1: Data Viewer

To view the Tabular Data follow the following instructions:

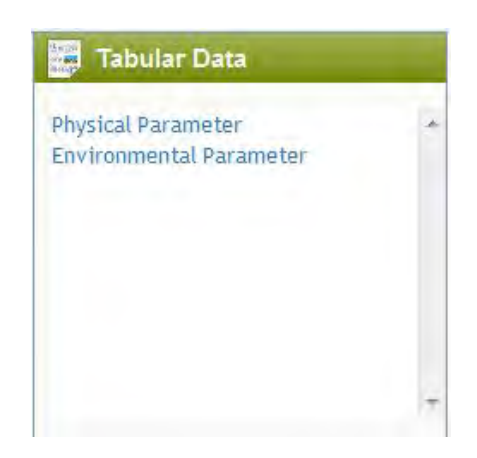

Figure 2.2: Tabular Data

- 1. Select the desired layer by clicking.
- 2. Then the data will be displayed accordingly.
- 3. Click Home to return to the main page.

# Chapter 3: Map Explorer

### 3.1 Overview

This tool has been designed to display spatial and attributes data. Zoom in, zoom out, pan, super imposed and other standard facilities of spatial data viewer has been incorporated into the tool. It provides facilities to view information window and attribute information of the data layer.

This is the main component of the portal. It displays spatial data such as the Erosion, Accretion, Land Cover, Soil Salinity, Embankment, administrative boundaries etc. The Map Explorer interface contains two separate panels: Left Panel and Right Panel.

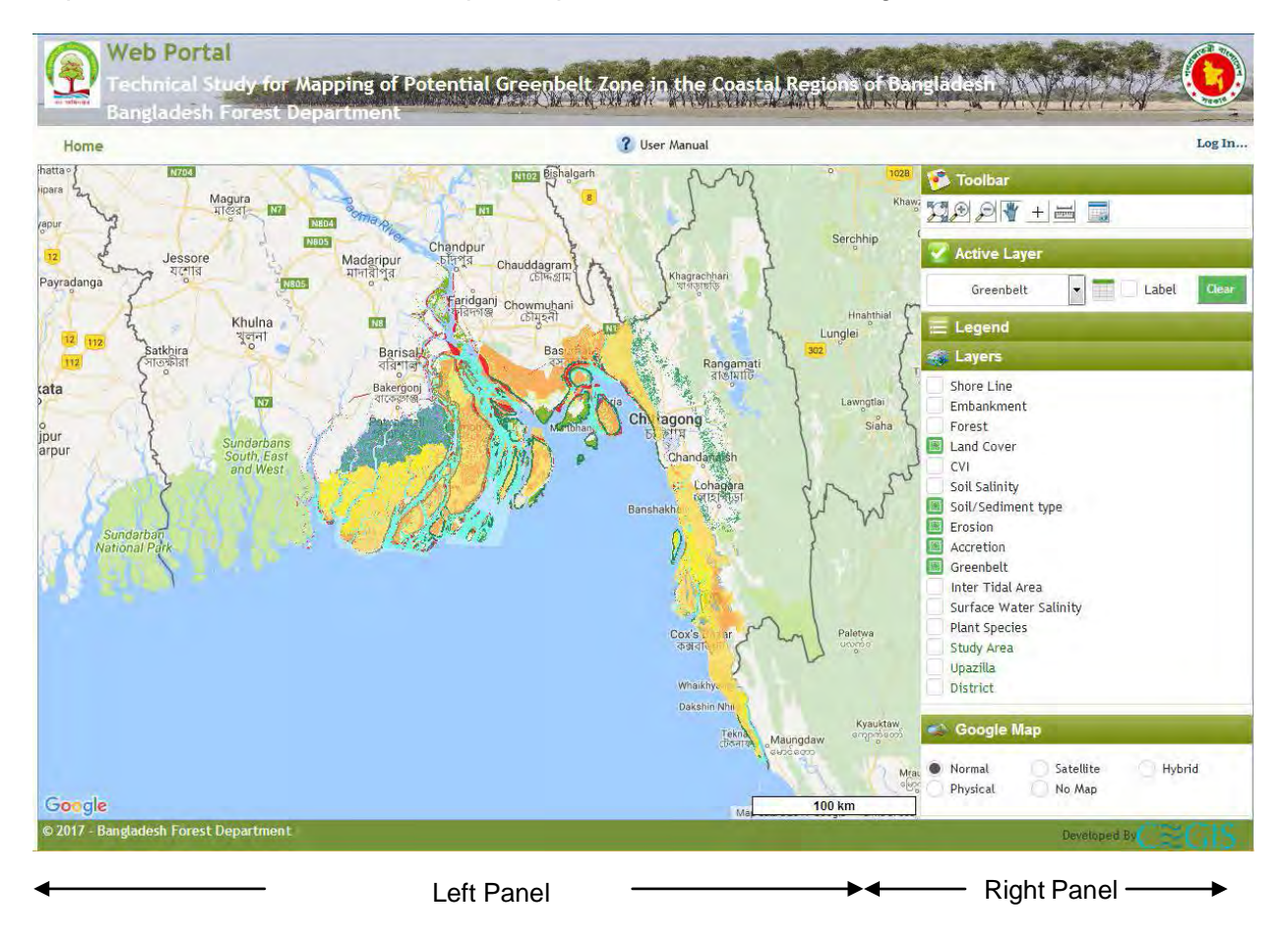

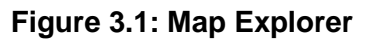

### 3.1.1 Left Panel

This panel is used to display spatial data. Google Map can be viewed as background layer. Zoom in, zoom out, pan, super imposition and other standard facilities of a GIS tool are available here.

#### 3.1.2 Right Panel

This panel contains Toolbar, Active Layers, Legend, Layers and Google Map.

*Toolbar:* This contains several standard map tool buttons used for applying different functions on the maps available in the Right Panel.

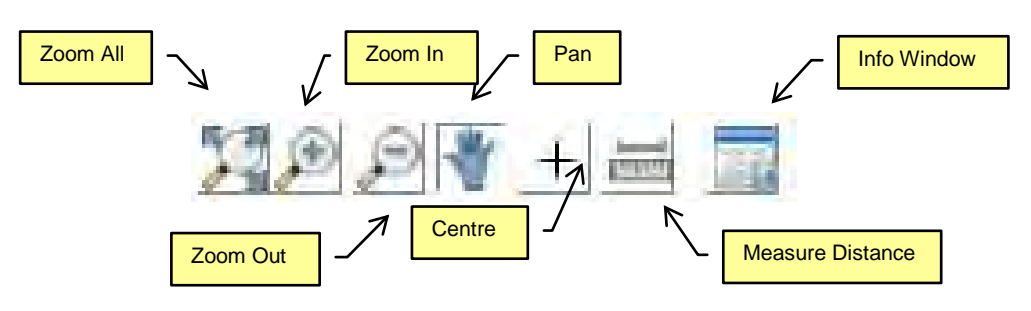

Figure 3.2: Map Toolbar

- i. Zoom All: To display the layer to its fullest extent, click the Zoom All button
- ii. *Zoom In:* To zoom in the layer at the selected point, first click on the *Zoom In* button; then click on the Layer at the point where you want to zoom in.
- iii. *Zoom Out:* To zoom out the layer at the selected point, first click on the *Zoom Out* button then click on the layer at the point where you want to zoom out.
- iv. *Pan:* To pan the layer towards a direction, first click on the *Pan* Button **(N)**; then click on the *layer*.
- *v.* Center: To Center the layer in the map, first click on the Center Button +; then click on the layer.
- *vi. Measure Distance:* To measure distance from one location to another, first click on the *Measure*
- vii. *Distance* button; then click on the points or polygon, which you want to measure distance.
- viii. *Info Window:* This button displays the information of a particular point or polygon on the layer, click the Info Window button, then click on the point. It will display the information of the record described in the database of the point/polygon (enclosed area).

Active Layer. This dynamic dropdown list is used to make a particular layer active to display attribute information (Figure 3.4) by clicking button

| Active Layer |   |       |       |
|--------------|---|-------|-------|
| Greenbelt    | • | Label | Clear |

Figure 3.3: Active Layers

Click on Label button to make the Map Label visible/invisible. To remove all selected layers from Left Panel, click on button.

| in the |          | Control Descent | -            |                  | and the second second |                    |          |           |            |                                     |
|--------|----------|-----------------|--------------|------------------|-----------------------|--------------------|----------|-----------|------------|-------------------------------------|
| gic    | objectio | code rema       | rkspint_year | r pint_type      | shape_leng            | shape_area         | orig_fic | objectid_ | Ishape_le_ | 1 main_pt                           |
| 1      | 1        | В               |              | Brickfields      | 926.598718246         | 24930              | 0        | 0         | 0          | Artificial Surface                  |
| 2      | 2        | В               |              | Brickfields      | 1412.49663631         | 59767.356746       | 0        | 0         | 0          | Artificial Surface                  |
| 3      | 3        | В               |              | Brickfields      | 700.593231365         | 15582.5236914      | 0        | 0         | 0          | Artificial Surface                  |
| 4      | 4        | В               |              | Brickfields      | 1133.15852384         | 28307.5345149      | 0        | 0         | 0          | Artificial Surface                  |
| 5      | 5        | В               |              | Brickfields      | 1234.56014685         | 39294              | 0        | 0         | 0          | Artificial Surface                  |
| 6      | 6        | В               |              | Brickfields      | 2134.52584451         | 76383.26737479999  | 0        | 0         | 0          | Artificial Surface                  |
| 44     | 44       | BS              |              | Beaches/Sand bar | 322,529451498         | 2646               | 0        | 0         | 0          | Natural Surface                     |
| 464    | 465      | PCs             |              | Single Crop      | 20310.4620358         | 2130306.8951599998 | 0        | 0         | 0          | Cultivated Vegetation (Terrestrial) |
| 7      | 7        | В               |              | Brickfields      | 1470.58787976         | 41502.3426991      | 0        | 0         | 0          | Artificial Surface                  |
| 8      | 8        | В               |              | Brickfields      | 943.519323965         | 23570.0788839      | 0        | 0         | 0          | Artificial Surface                  |
| 1      | 23456    | 78910           |              |                  |                       |                    |          |           |            | ,                                   |

Figure 3.4: Attribute Table

Legend: Classified information of selected layers are available here. User can expand the information by clicking on it.

| Contraction of the second second second second second second second second second second second second second s |   |
|----------------------------------------------------------------------------------------------------|---|
| Green Belt                                                                                                    |   |
| 200m                                                                                                    | = |
| 400m                                                                                                    |   |
| 600m                                                                                                    |   |
| 800m                                                                                                    |   |
| 1000m                                                                                                    |   |
| Accretion                                                                                                    |   |
|                                                                                                    | - |
| 4                                                                                                    | 1 |

Figure 3.5: Legend

*Layers:* List of layers are available here. User needs to click on the corresponding cheek box to view the maps in the left panel.

| Shore Line             |  |
|------------------------|--|
| Embankment             |  |
| Forest                 |  |
| Land Cover             |  |
| CVI                    |  |
| Soil Salinity          |  |
| Soil/Sediment type     |  |
| Erosion                |  |
| Accretion              |  |
| Greenbelt              |  |
| Inter Tidal Area       |  |
| Surface Water Salinity |  |
| Plant Species          |  |
| Study Area             |  |
| Upazilla               |  |
| District               |  |

Figure 3.6: Layers

List of administrative boundary and other basic layers are available here in Green colour labelled text. To view the basic layers, user needs to click on corresponding cheek box.

To see the spatial data in Map Viewer follow the following steps:

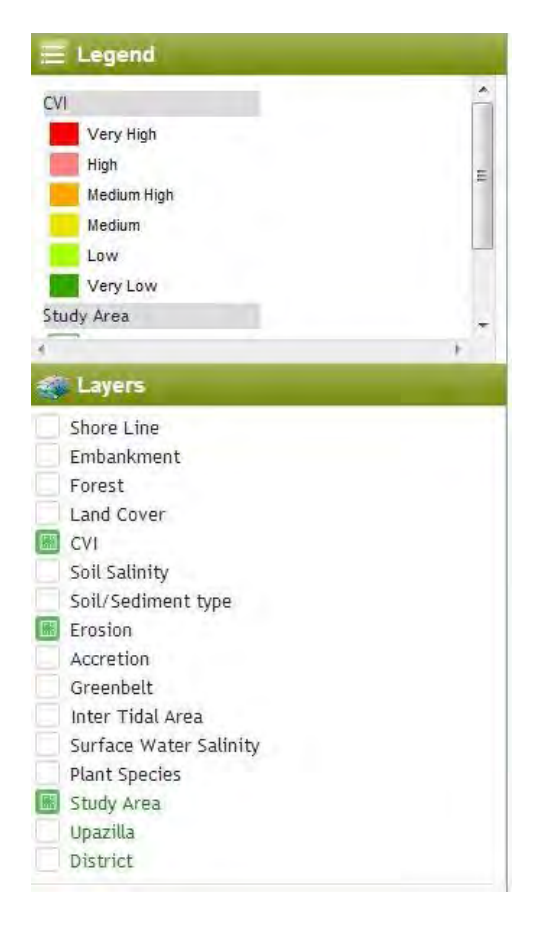

Figure 3.7: Map Explorer (Right Panel)

- 1. Click on the check box of a layer from the layer list.
- 2. Select basic layer if needed.
- 3. Selected layers will be displayed accordingly.

*Google Map:* Google Map can be seen as background layer by selecting type of Google Map.

| 1 | Google M | ар          |        |
|---|----------|-------------|--------|
|   | Normal   | O Satellite | Hybrid |
| 7 | Physical | No Map      |        |

Figure 3.8: Google Map

To see the spatial data overlay with *Google Maps*, click on the corresponding radio button.

# Chapter 4: Cost Benefit Analysis

### 4.1 Overview

This module helps users to perform cost benefit analysis by upazila required for investment planning. User can select cost or benefit components for a particular upazila under a particular forest division. Unit cost or unit benefit/economic value of the selected components extracted from the database and loaded into the interface. Area of the corresponding parameter is extracted from the spatial data stored in database. Cost or benefit of a particular parameter is calculated by multiplying the area with unit cost/benefit. Summation of the cost/benefit of all parameter gives total cost/net benefit.

### 4.2 Cost and Benefit Panel

These two panels allow user to select Cost and Benefit components to perform the cost benefit analysis.

| -                                                                                  |                                                                                                    |                        |                                                                  |                                         |                                                            |          |                 |                 |     |
|------------------------------------------------------------------------------------|----------------------------------------------------------------------------------------------------|------------------------|------------------------------------------------------------------|-----------------------------------------|------------------------------------------------------------|----------|-----------------|-----------------|-----|
| Forest Division:                                                                   | Bhola 💌                                                                                                    | Upazila: Bhola         | Sadar                                                            | •                                       |                                                            |          |                 |                 |     |
| Cost                                                                               | -                                                                                                    |                        |                                                                  |                                         |                                                            |          |                 |                 |     |
| Upazila                                                                            | Туре                                                                                                    | Component              |                                                                  | Unit                                    | Economic Cost<br>(BDT)                                     | Quantity | Total<br>Millio | Cost (BDT<br>n) | n 🚊 |
| Bhola Sadar                                                                        | Preparatory Work                                                                                                    | Land Acquisition       |                                                                  | ha                                      | 955964.50                                                  |          | 5911.83         | 5651.50         |     |
| Bhola Sadar                                                                        | Preparatory Work                                                                                                    | Survey and investig    | ation                                                            | ha                                      | 90.20                                                      |          | 8153.03         | 0.74            | 1   |
| Bhola Sadar                                                                        | Preparatory Work                                                                                                    | Resettlement cost      |                                                                  | ha                                      | 8119389.42                                                 |          | 1772.54         | 14391.94 🔮 👘    | 1 - |
| Total Cost (BDT                                                                    | Million): 21260.14                                                                                                    |                        |                                                                  |                                         |                                                            |          |                 |                 | 0   |
| Total Cost (BDT<br>Benefit                                                         | Million): 21260.14                                                                                                    | Unit                   | Economic Cost                                                    | Quantity                                | Total Cost (BDT                                            | Ontion   |                 |                 | 0   |
| Total Cost (BDT<br>Benefit<br>Upazila                                              | Million): 21260.14<br>Component                                                                                                    | Unit                   | Economic Cost<br>(BDT)                                           | Quantity                                | Total Cost (BDT<br>Million)                                | Option = |                 |                 | 0   |
| Total Cost (BDT<br>Benefit<br>Upazila<br>Bhola Sadar<br>Bhola Sadar                | Million): 21260.14<br>Component<br>Carbon Sequestration by Mangrove<br>Carbon Sequestration by Golpata<br>(Njap Balm)                        | Unit<br>ha<br>ha       | Economic Cost<br>(BDT)<br>1717232.00<br>1717232.00               | Quantity<br>2138.00<br>210.81           | Total Cost (BDT<br>Million)<br>3671.48<br>362.01           | Option   | Ì               |                 | Ō   |
| Total Cost (BDT<br>Benefit<br>Upazila<br>Bhola Sadar<br>Bhola Sadar<br>Bhola Sadar | Million): 21260.14<br>Component<br>Carbon Sequestration by Mangrove<br>Carbon Sequestration by Golpata<br>(Nipa Palm)<br>Golpata (Nipa Palm) | Unit<br>ha<br>ha<br>ha | Economic Cost<br>(BDT)<br>1717232.00<br>1717232.00<br>3495250.00 | Quantity<br>2138.00<br>210.81<br>210.81 | Total Cost (BDT<br>Million)<br>3671,48<br>362,01<br>736,83 | Option   |                 |                 | õ   |

To do the analysis user should follow following steps:

Figure 4.1: Cost Benefit Analysis

- 1. Select the desired Forest Division and Upazila from dropdown list
- 2. Click on 🧐 to enable the data entry mode of Cost or benefit component.
- 3. Select a particular cost type (only applicable for cost).
- 4. Select particular cost or benefit component.
- 5. Corresponding Unit, Economic Cost in BDT and Quantity (area) will be extracted from the database.
- 6. Change the value of Quantity (area) if needed.
- 7. Total Cost or Benefit in BDT Million will be automatically calculated.
- 8. Click on k to save the information.
- 9. For discard the data click on 🦊
- 10. For deleting and editing data in the table click on 🗐 and 🚰 respectively.

### 4.2.1 Chart View

This tool will help user to view the cost benefit analysis as chart or graph. To view the graph, do the following steps:

- 1. Clicking Chart View button will display the graph of total cost, total benefit and net benefit of a particular Forest Division and *Upazila* selected in the Cost and Benefit Panel.
- 2. Select *All Division from* Forest Division dropdown list to view graph of *all Upazilas* under all Divisions (Figure 4.2).

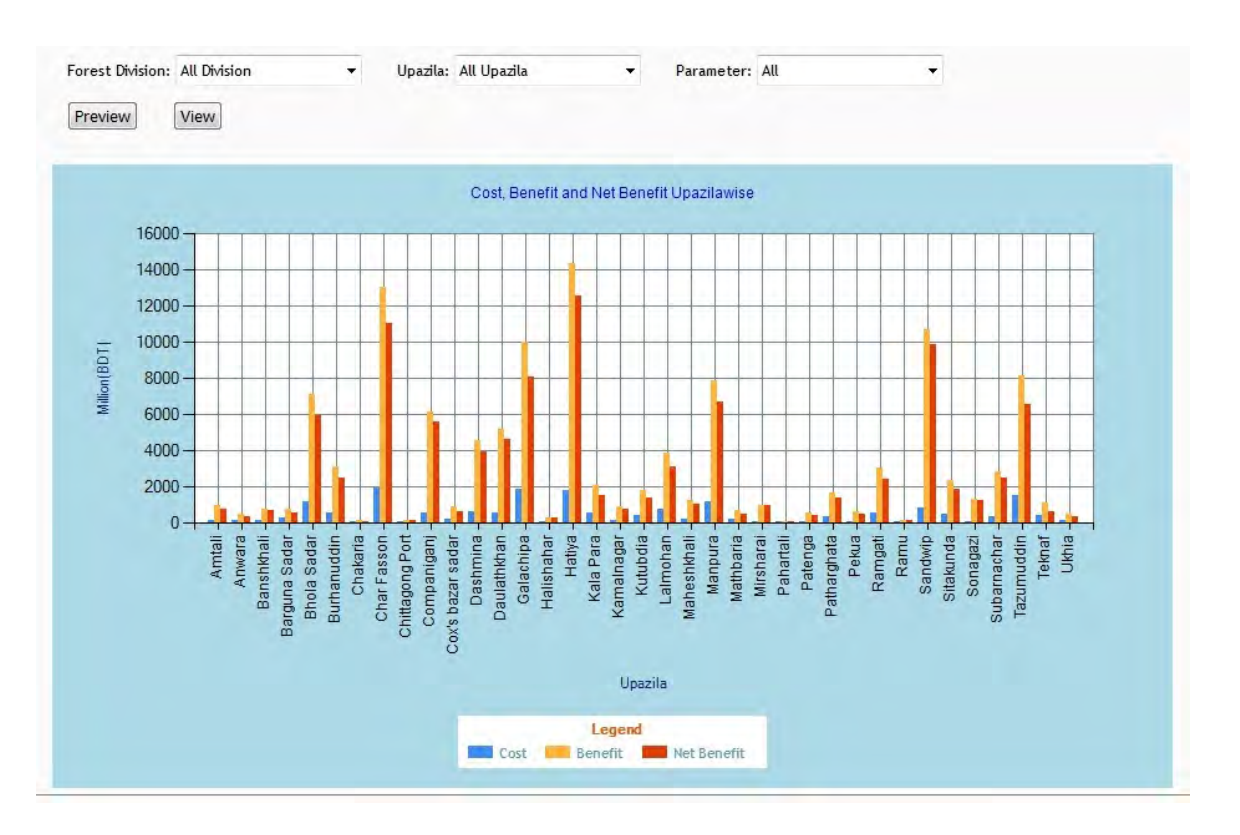

Figure 4.2: Chart View (All Division & All Upazila)

3. Select a particular Division such *Bhola* from Forest Division dropdown list and select *All Upazila* from Upazila dropdown list to view graph of all Upazilas under selected Division (Figure 4.3).

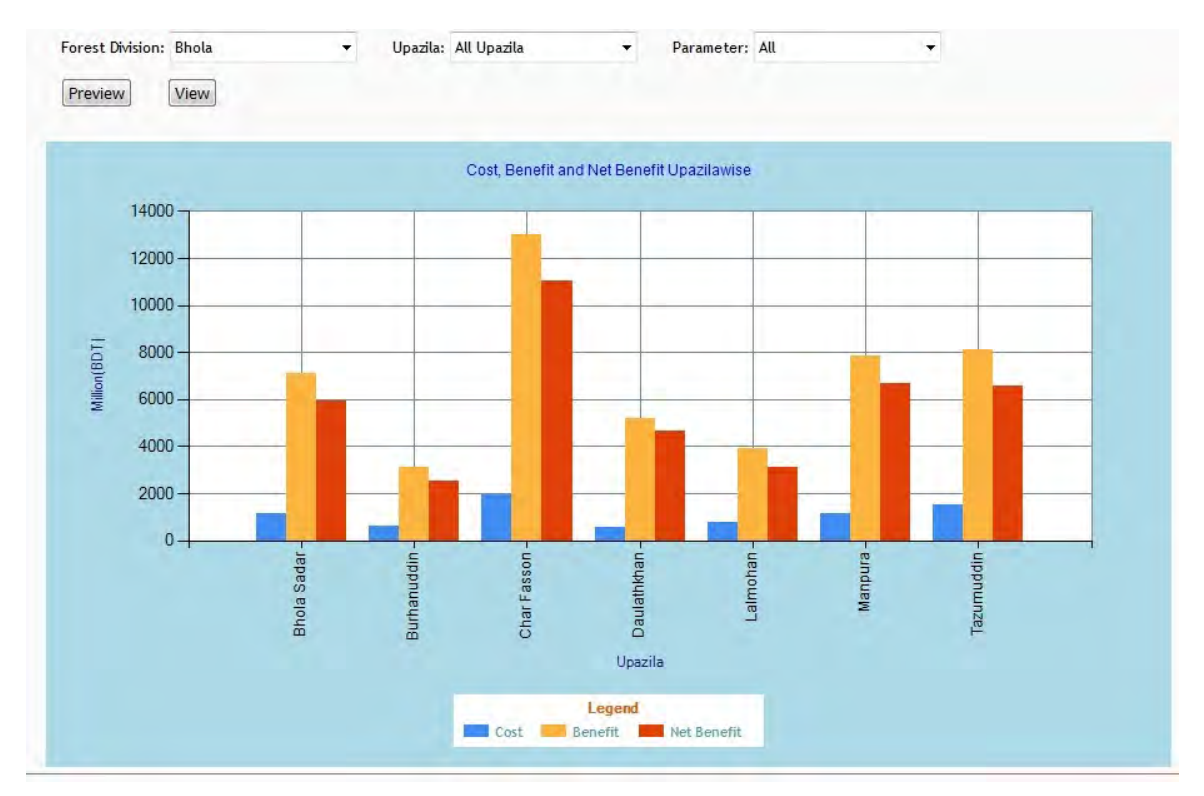

Figure 4.3: Chart View (Bhola & All Upazila)

4. In order to view graph for a particular Upazila, Select a Division such *Bhola* from Forest Division dropdown list and select Upazila such as *Bhola Sadar* from Upazila dropdown list (Figure 4.4).

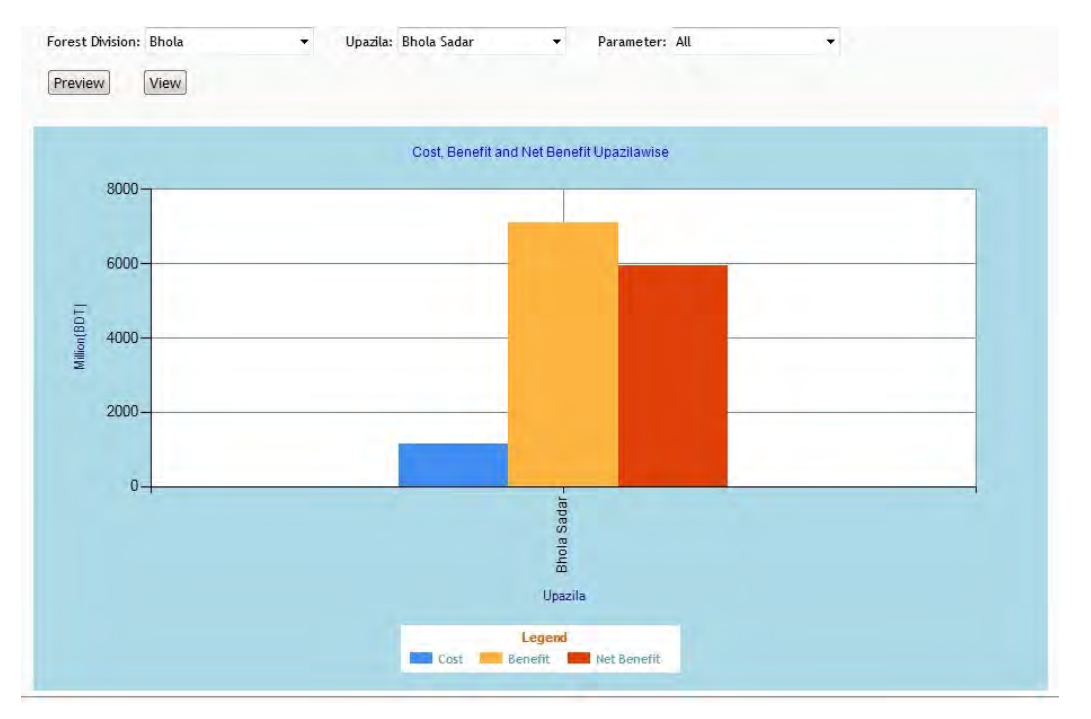

Figure 4.4: Chart View (Bhola & Bhola Sadar)

5. The graph shows Cost, Benefit and Net Benefit by default. In order to view the graph for a particular parameter, select the corresponding parameter from the Parameter dropdown list (Figure 4.5).

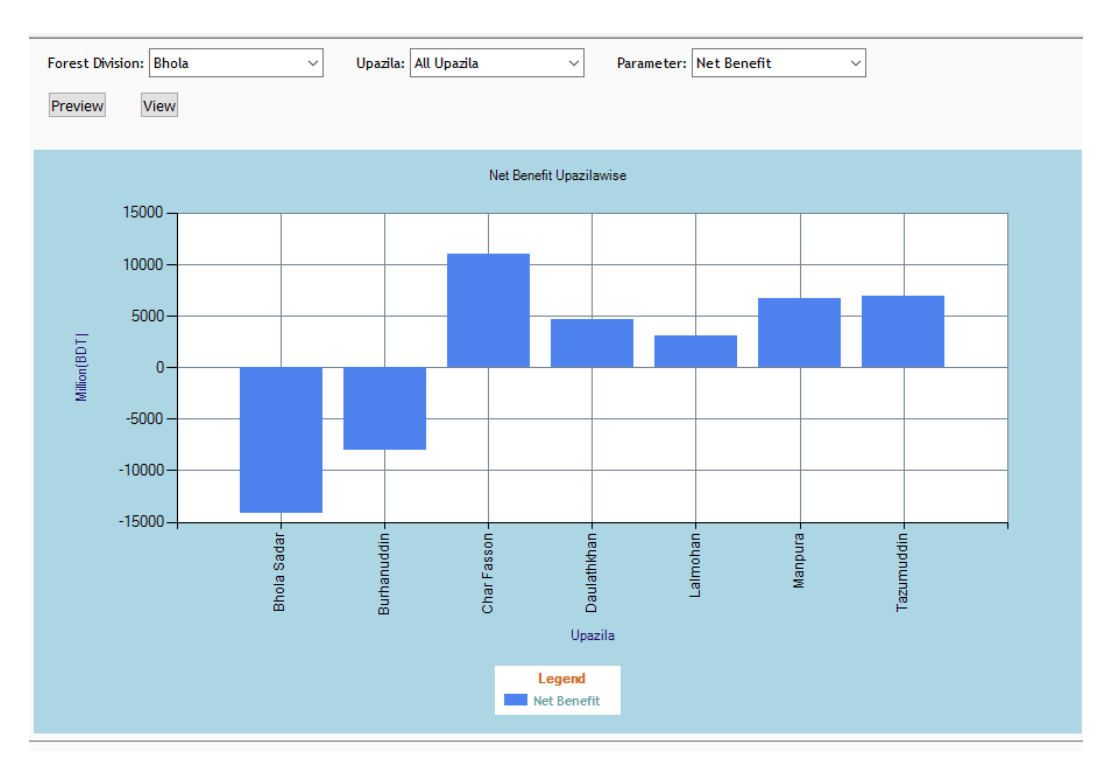

Figure 4.5: Chart View (Net Benefit)

- 6. After displaying, Chart can be previewed using Preview button and can be downloaded as Pdf.
- 7. To view the graph again, click View button.

### 4.2.2 Map View

This tool will help user to view the cost benefit analysis as in Map. To view the Map, do the following steps:

- 1. Clicking button will display the Map of total cost (as default) required for a particular Forest Division and Upazila selected in the Cost and Benefit Panel.
- 2. Select *All Division* from Forest Division dropdown list to view map of *All Upazilas* under all Divisions (Figure 4.6).

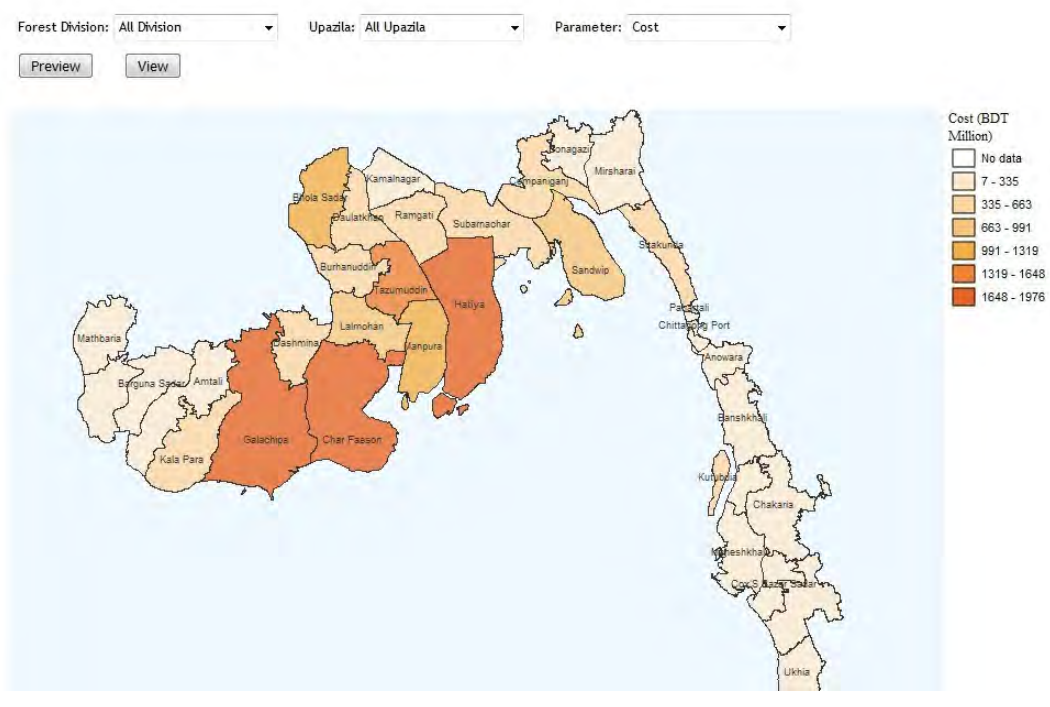

Figure 4.6: Map View (All Division & All Upazila)

3. Select a particular Division such *Bhola* from Forest Division dropdown list and select *All Upazila* from Upazila dropdown list to view map of all Upazilas under selected Division (Figure 4.7).

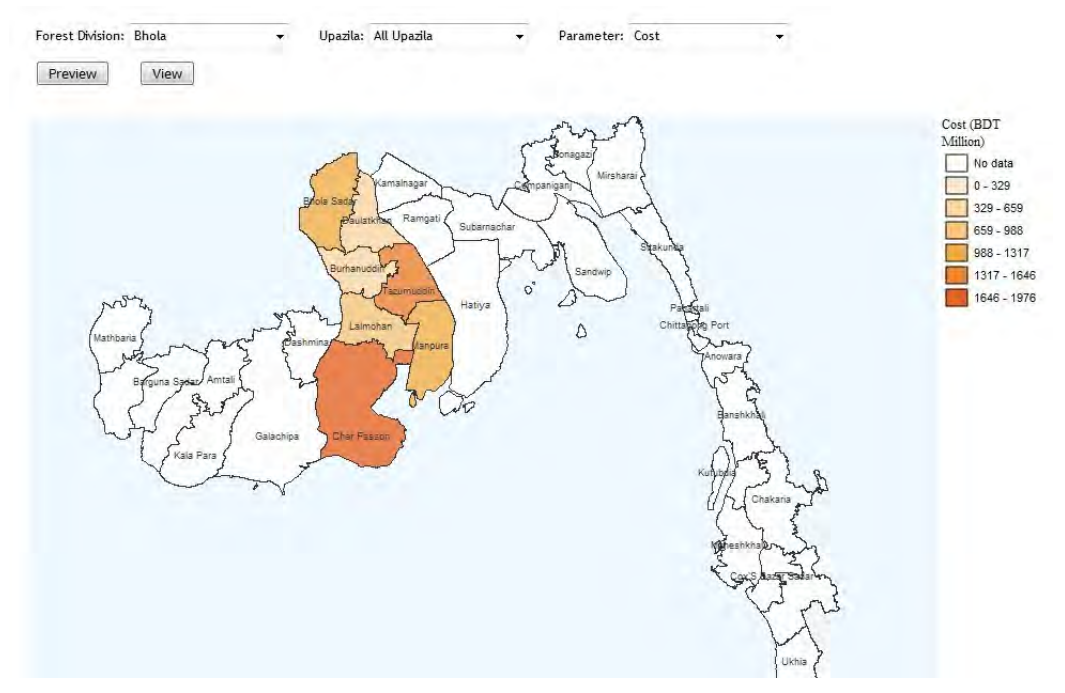

Figure 4.7: Map View (Bhola & All Upazila)

4. In order to view map for a particular Upazila, Select a Division such *Bhola* from Forest Division dropdown list and select Upazila such as *Bhola Sadar* from Upazila dropdown list (Figure 4.8).

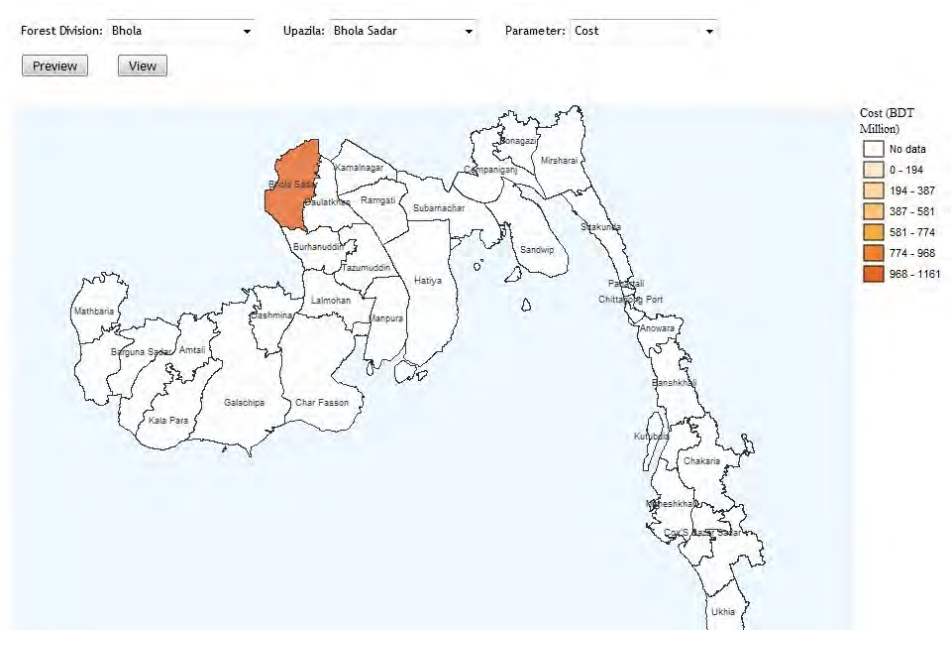

Figure 4.8: Map View (Bhola & Bhola Sadar)

5. The map shows Cost by default. In order to view the map for a particular parameter, select the corresponding parameter from the Parameter dropdown list (Figure 4.9).

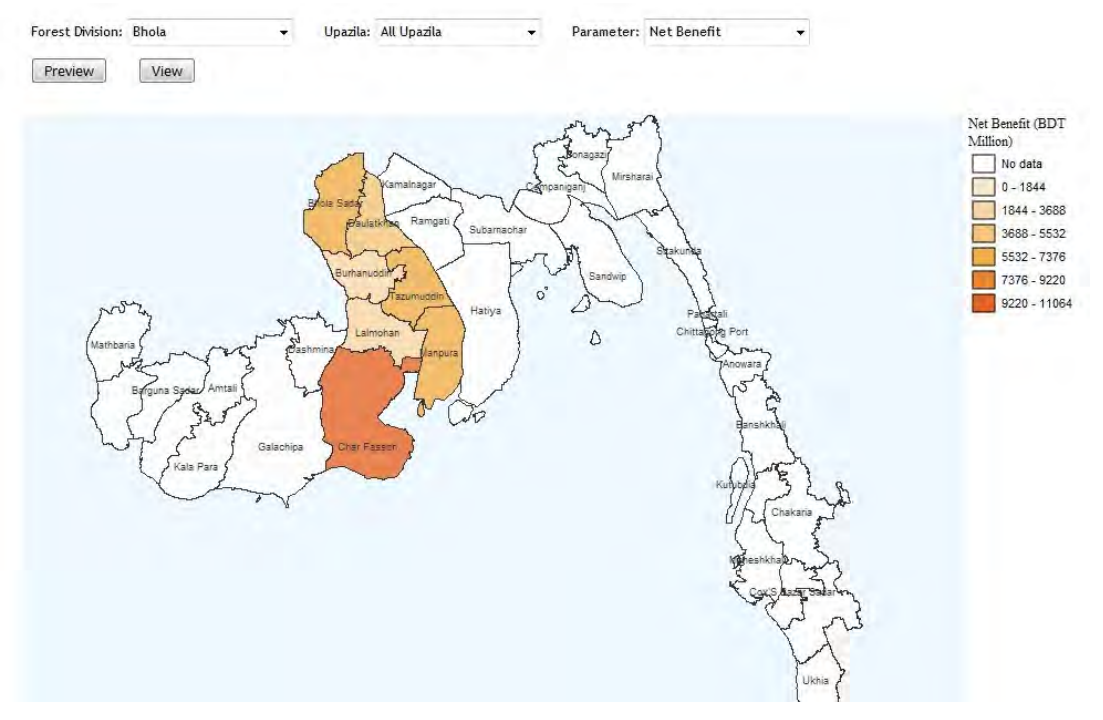

Figure 4.9: Map View (Net Benefit)

- 6. After displaying, Map can be previewed using Preview button and can be downloaded as Pdf.
- 7. To view the map again, click <u>View</u> button.

#### 4.2.3 Report View

This tool will help user to view the report of cost benefit analysis. To view the Report, do the following steps:

- 1. Clicking button will display the Report of total cost and benefit of a particular Forest Division and Upazila selected in the Cost and Benefit Panel.
- 2. Select *All Division* from Forest Division dropdown list to view report of *All Upazilas* under all Divisions (Figure 4.10).

| r<br>(    | orest Division: All Division Preview View | ✓ Upazila: All Upazila                                                                                           | Ŧ       |                          |             |                          |
|-----------|-------------------------------------------|----------------------------------------------------------------------------------------------------|---------|--------------------------|-------------|--------------------------|
| Division: | Chittagong                                |                                                                                                    |         |                          |             |                          |
| Upazila:  | Anwara                                    |                                                                                                    |         |                          |             |                          |
|           | Cost                                      |                                                                                                    | _       |                          |             |                          |
|           | Туре                                      | Component                                                                                                    |         | Init Economic Cost (BDT) | Quantity    | Total Cost (BDT Million) |
|           | Preparatory Work                          | Crop Comansation                                                                                                 | ł       | ia 53543.0               | 0 287.72    | 2 15.41                  |
|           | Preparatory Work                          | Survey and investigation                                                                                         | ł       | ia 90.0                  | 0 759.70    | 0.07                     |
|           | Plantation Development                    | Mangrove                                                                                                    | ł       | ia 44031.0               | 0 75.16     | 3.31                     |
|           | Plantation Development                    | Goalpata (Nipa Palm)                                                                                             | ł       | a 333740.0               | 0 0.00      | 0.00                     |
|           | Plantation Development                    | Palm                                                                                                    | ł       | ia 29315.0               | 0 17.40     | 5 0.51                   |
|           | Plantation Development                    | Non-Mangrove (Including Jhaw species)                                                                            |         | ia 187113.0              | 305.47      | 57.16                    |
|           | Plantation Development                    | Ditch earthwork (avg 1531 m3/ha for 17965 ha)                                                                    | r       | n3 226.0                 | 0 225057.00 | 50.75                    |
|           |                                           | and the second second second second second second second second second second second second second second second |         |                          | Total Cost: | 127.21                   |
|           | Benefit                                   |                                                                                                    |         |                          |             |                          |
|           | Component                                 |                                                                                                    | Unit Ec | onomic Cost (BDT) Quar   | tity        | Fotal Cost (BDT Million) |
|           | Carbon Sequestration by N                 | Aangrove                                                                                                    | ha      | 1717232.00               | 75.16       | 129.07                   |
|           | Golpata (Nipa Palm)                       |                                                                                                    | ha      | 3495250.00               | 0.00        | 0.00                     |
|           | Palm                                      |                                                                                                    | ha      | 304876.00                | 17.46       | 5.32                     |
|           | Other (Non-Mangrove inclu                 | uding Jhau)                                                                                                    | ha      | 572352.00                | 305.47      | 174.84                   |
|           | Timber output                             |                                                                                                    | ha      | 79194.00                 | 305.47      | 24.19                    |
|           | Fish culture                              |                                                                                                    | ha      | 596006.00                | 147.00      | 87.61                    |
|           | Turmeric production                       |                                                                                                    | ha      | 26475.00                 | 190.00      | 5.03                     |
|           | Vegtable production                       |                                                                                                    | ha      | 119064.00                | 15.00       | 1,79                     |
|           | Embankment with reduced                   | maintenance cost                                                                                                 | ha      | 290155.00                | 8.00        | 2.32                     |
|           | Saving Value of HYV Aman of               | crop damages                                                                                                    | ha      | 25165.00                 | 2989.00     | 75.22                    |

Figure 4.10: Report View (All Division & All Upazila)

3. Select a particular Division such *Bhola* from Forest Division dropdown list and select *All Upazila* from Upazila dropdown list to view report of all Upazilas under selected Division (Figure 4.11).

|           | Forest Division: Bhola Preview View | ▼ Upazila: All Upazila                                         | •    |          |                      |             |                          |  |
|-----------|-------------------------------------|----------------------------------------------------------------|------|----------|----------------------|-------------|--------------------------|--|
| Division: | Bhola                               |                                                                |      |          |                      |             |                          |  |
| Upazila:  | Bhola Sadar                         |                                                                |      |          |                      |             |                          |  |
|           | Cost                                |                                                                |      |          |                      |             |                          |  |
|           | Туре                                | e Component                                                    |      | Unit     | Economic Cost (BDT)  | Quantity    | Total Cost (BDT Million) |  |
|           | Preparatory Work                    | Survey and investigation                                       |      | ha       | 90.00                | 8153.03     | 0.74                     |  |
|           | Plantation Development              | Mangrove                                                       |      | ha       | 44031.00             | 2138.02     | 94.14                    |  |
|           | Plantation Development              | Goalpata (Nipa Palm)                                           |      | ha       | 333740.00            | 210.81      | 70.36                    |  |
|           | Plantation Development              | Palm                                                           |      | ha       | 29315.00             | 684.42      | 20.06                    |  |
|           | Plantation Development              | Non-Mangrove (Including Jhaw species)                          |      | ha       | 187113.00            | 2052.18     | 383.99                   |  |
|           | Preparatory Work                    | Crop Comansation                                               |      | ha       | 53543.00             | 3018.04     | 161.59                   |  |
|           | Plantation Development              | tion Development Ditch earthwork (avg 1531 m3/ha for 17965 ha) |      | m3       | 226.00               | 1881599.00  | 0 424.3                  |  |
|           |                                     |                                                                |      |          | 11                   | Total Cost: | 1155.18                  |  |
|           | Benefit                             |                                                                |      |          |                      |             |                          |  |
|           | Component                           |                                                                | Unit | Econon   | nic Cost (BDT) Quant | ity T       | otal Cost (BDT Million)  |  |
|           | Carbon Sequestration by N           | langrove                                                       | ha   |          | 1717232.00           | 2138.02     | 3671.47                  |  |
|           | Golpata (Nipa Palm)                 |                                                                | ha   |          | 3495250.00           | 210.81      | 736.83                   |  |
|           | Palm                                |                                                                | ha   |          | 304876.00            | 684.42      | 208.66                   |  |
|           | Other (Non-Mangrove inclu           | uding Jhau)                                                    | ha   |          | 572352.00            | 2052.18     | 1174.57                  |  |
|           | Timber output                       |                                                                | ha   |          | 79194.00             | 2052.18     | 162.52                   |  |
|           | Fish culture                        |                                                                | ha   |          | 596006.00            | 1229.00     | 732.49                   |  |
|           | Turmeric production                 | production h                                                   | ha   |          | 26475.00             | 1253.00     | 33.17                    |  |
|           | Vegtable production                 |                                                                | ha   |          | 119064.00            | 588.00      | 70.01                    |  |
|           | Embankment with reduced             | maintenance cost                                               | ha   |          | 290155.00            | 14.00       | 4.06                     |  |
|           | Saving Value of HYV Aman            | ha                                                             |      | 25165.00 | 1153.00              | 29.02       |                          |  |

Figure 4.11: Report View (Bhola & All Upazila)

4. In order to view report for a particular Upazila, Select a Division such *Bhola* from Forest Division dropdown list and select Upazila such as *Bhola Sadar* from Upazila dropdown list (Figure 4.12).

| - 1       | Forest Division: Bhola    | ▼ Upazila: Bhola Sadar                        | •    |                          |        |            |                          |
|-----------|---------------------------|-----------------------------------------------|------|--------------------------|--------|------------|--------------------------|
|           | Preview View              |                                               |      |                          |        |            |                          |
| Division: | Bhola                     |                                               |      |                          |        |            |                          |
| Jpazila:  | Bhola Sadar               |                                               |      |                          |        |            |                          |
|           | Cost                      |                                               |      |                          |        |            |                          |
|           | Туре                      | Component                                     |      | Unit Economic Cost (BDT) | Q      | uantity    | Total Cost (BDT Million) |
|           | Preparatory Work          | Survey and investigation                      |      | ha 9                     | 0.00   | 8153.03    | 0.74                     |
|           | Plantation Development    | Mangrove                                      |      | ha 4403                  | 1.00   | 2138.02    | 94.14                    |
|           | Plantation Development    | Goalpata (Nipa Palm)                          |      | ha 33374                 | 0.00   | 210.81     | 70.36                    |
|           | Plantation Development    | Palm                                          |      | ha 2931                  | 5.00   | 684.42     | 20.06                    |
|           | Plantation Development    | Non-Mangrove (Including Jhaw species)         |      | ha 18711                 | 3.00   | 2052.18    | 383.99                   |
|           | Preparatory Work          | Crop Comansation                              |      | ha 5354                  | 3.00   | 3018.04    | 161.59                   |
|           | Plantation Development    | Ditch earthwork (avg 1531 m3/ha for 17965 ha) |      | m3 22                    | 6.00   | 1881599.00 | 424.30                   |
|           |                           |                                               |      |                          | Т      | otal Cost: | 1155.18                  |
|           | Benefit                   |                                               |      |                          |        |            |                          |
|           | Component                 |                                               | Unit | Economic Cost (BDT) Q    | uantit | у Т        | otal Cost (BDT Million)  |
|           | Carbon Sequestration by N | langrove                                      | ha   | 1717232.00               |        | 2138.02    | 3671.47                  |
|           | Golpata (Nipa Palm)       |                                               | ha   | 3495250.00               |        | 210.81     | 736.83                   |
|           | Palm                      |                                               | ha   | 304876.00                |        | 684.42     | 208.66                   |
|           | Other (Non-Mangrove inclu | uding Jhau)                                   | ha   | 572352.00                |        | 2052.18    | 1174.57                  |
|           | Timber output             |                                               | ha   | 79194.00                 |        | 2052.18    | 162.52                   |
|           | Fish culture              |                                               | ha   | 596006.00                |        | 1229.00    | 732.49                   |
|           | Turmeric production       |                                               | ha   | 26475.00                 |        | 1253.00    | 33.17                    |
|           | Vegtable production       |                                               | ha   | 119064.00                |        | 588.00     | 70.01                    |
|           | Embankment with reduced   | maintenance cost                              | ha   | 290155.00                |        | 14.00      | 4.06                     |
|           | Saving Value of HYV Aman  | crop damages                                  | ha   | 25165.00                 |        | 1153.00    | 29.02                    |

Figure 4.12: Report View (Bhola & Bhola Sadar)

- 5. After displaying, Report can be previewed using Preview button and can be downloaded as Pdf.
- 6. To view the report again, click View button.

# Chapter 5: Data Entry

### 5.1 Overview

Using data Entry module data can be entered into the system. This module has been developed to capture component details required to calculate cost and benefit of a particular area.

### 5.1.1 Data Entry Panel

This panel contains one form for each component and helps to update Cost Type, Cost Component, Component Quantity, Greenbelt Total, Unit Cost and Unit Benefit.

#### Cost Type

In order to update Cost Type, do the following steps:

| Technical Study<br>Bangladesh Fore | for Mapping of Potential Greenbelt Zone in the Coas<br>st Department | stal Regions of Bangladesh | brog (   |
|------------------------------------|----------------------------------------------------------------------|----------------------------|----------|
| me                                 |                                                                      |                            |          |
| Type Cost Component Co             | mponent Quantity Greenbelt Total Unit Cost Unit Benefit              |                            |          |
| t type                             |                                                                      |                            |          |
| Cost Tupe Code                     | Cost Tune Name                                                       | Seguanee Number            |          |
| Cost type code                     | -Select-                                                             | 0                          | <b>S</b> |
|                                    | Preparatory Work                                                     | 1                          | <b>3</b> |
|                                    | Plantation Development                                               | 2                          | 2 🖬      |
|                                    | Logistics                                                            | 3                          | <b>S</b> |
|                                    | Human Ressources Development                                         | 4                          | 1        |
|                                    | Monitoring and Evaluation                                            | 5                          | <b>3</b> |
|                                    |                                                                      | c                          | 2 10     |
|                                    | Consulting Services                                                  | 0                          |          |

### Figure 5.1: Cost Type

- 1. Click on low to enable the input mode of Cost Type.
- 2. Input the Cost Type Code, Cost Type Name and Sequence Number.
- 3. Click on to save the information.
- 4. For discard the data click on **34**.
- 5. For delete and editing data in the table click on  $\overline{\mu}$  and  $\overline{\epsilon}$  respectively.

### Cost Component:

In order to update Cost Component, do the following steps:

| Home                             |                     |                                                                          |                 |                                                                                                    |   |
|----------------------------------|---------------------|--------------------------------------------------------------------------|-----------------|----------------------------------------------------------------------------------------------------|---|
| Cost Type Cost Component Compone | ent Quantity Greenb | elt Total Unit Cost Unit Benefit                                         |                 |                                                                                                    |   |
|                                  |                     |                                                                          |                 |                                                                                                    |   |
| Cost Component                   |                     |                                                                          |                 |                                                                                                    |   |
| Cost Type                        | Component Code      | e Component Name                                                         | Sequance Number |                                                                                                    |   |
| Consulting Services              | 1                   | International                                                            | 1               | (S)                                                                                                    |   |
| Consulting Services              | 2                   | Local                                                                    | 2               | E.                                                                                                    |   |
| Human Ressources Development     | 2                   | Local Training for Beneficiaries                                         | 2               | 1                                                                                                    |   |
| Human Ressources Development     | 1                   | Local Training to FD officials (20 participants in each of 5 coastal FD) | 1               | E.                                                                                                    |   |
| ogistics                         | 2                   | Equipment and computers                                                  | 2               | (ST                                                                                                    | Ŵ |
| ogistics                         | 1                   | Furniture                                                                | 1               | E.                                                                                                    | Ū |
| ogistics                         | 4                   | Jeep ( 1 jeep for each of the concerned FD)                              | 4               | E.                                                                                                    | Ū |
| ogistics                         | 5                   | Motor cycle                                                              | 5               | E                                                                                                    |   |
| ogistics                         | 3                   | Speed Boat (1 boat for each of the concerned FD                          | 3               | S.                                                                                                    | Ū |
| Monitoring and Evaluation        | 2                   | Evaluation Studies                                                       | 2               | 2                                                                                                    | Ŵ |
| Monitoring and Evaluation        | 1                   | Socio-economic survey (baseline) and Monitoring                          | 1               | Z                                                                                                    |   |
| Plantation Development           | 5                   | Ditch earthwork (avg 1531 m3/ha for 17965 ha)                            | 5               | 2                                                                                                    |   |
| Plantation Development           | 2                   | Goalpata (Nipa Palm)                                                     | 2               | Real Property of the second second se |   |
| Plantation Development           | 1                   | Mangrove                                                                 | 1               | 2                                                                                                    | Ŵ |
| Plantation Development           | 4                   | Non-Mangrove (Including Jhaw species)                                    | 4               | Z                                                                                                    | Ŵ |
| Plantation Development           | 3                   | Palm                                                                     | 3               | E.                                                                                                    |   |
| Preparatory Work                 | 4                   | Crop Comansation                                                         | 4               | 3                                                                                                    | Ŵ |
| Preparatory Work                 | 1                   | Land Acquisition                                                         | 1               | 2                                                                                                    | Ū |
| Preparatory Work                 | 3                   | Resettlement cost                                                        | 3               | 3                                                                                                    | Ū |
| Preparatory Work                 | 2                   | Survey and investigation                                                 | 2               | 2                                                                                                    | Ū |
| Recurrent Costs                  | 1                   | Incrementa Staff costs (salaries and others)                             | 1               | 2                                                                                                    | Ū |
| Recurrent Costs                  | 3                   | O&M of equipment and vehicle during implementation                       | 3               | 2                                                                                                    | Ū |
| Recurrent Costs                  | 2                   | Office running cost                                                      | 2               | 2                                                                                                    | m |

### Figure 5.2: Cost Component

- 1. Click on to enable the input mode of Cost Component.
- 2. Input the Cost Type, Component Code, Component Name and Sequence Number.
- 3. Click on by to save the information.
- 4. For discard the data click on 3.
- 5. For delete and editing data in the table click on  $\overline{III}$  and  $\overline{IIII}$  respectively.

### Component Quantity:

In order to update Component Quantity, do the following steps:

|                                    | partition                                                                | and the second     | _         |
|------------------------------------|--------------------------------------------------------------------------|--------------------|-----------|
| Home                               |                                                                          |                    |           |
| Cost Type Cost Component Component | Quantity Greenbelt Total Unit Cost Unit Benefit                          |                    |           |
| Component Quantity                 |                                                                          |                    |           |
| Cost Type                          | Component                                                                | Component Quantity |           |
| luman Ressources Development       | Local Training to FD officials (20 participants in each of 5 coastal FD) | 10                 | <b>S</b>  |
| ogistics                           | Equipment and computers                                                  | 5                  | <u> 8</u> |
| ogistics                           | Furniture                                                                | 5                  | 🔮 🛍       |
| ogistics                           | Jeep ( 1 jeep for each of the concerned FD)                              | 11                 | 3         |
| ogistics                           | Motor cycle                                                              | 10                 | 🔮 🔟       |
| ogistics                           | Speed Boat (1 boat for each of the concerned FD                          | 5                  | <b>Z</b>  |
| Nonitoring and Evaluation          | Evaluation Studies                                                       | 1                  | 2 🗉       |
| Ionitoring and Evaluation          | Socio-economic survey (baseline) and Monitoring                          | 1                  | 3         |
| Recurrent Costs                    | O&M of equipment and vehicle during implementation                       | 5                  | <u>3</u>  |
| Recurrent Costs                    | Office running cost                                                      | 5                  | 2         |

## Figure 5.3: Component Quantity

- 1. Click on to enable the input mode of Component Quantity.
- 2. Input the Cost Type, Component and corresponding Component Quantity.
- 3. Click on to save the information.
- 4. For discard the data click on **34**.
- 5. For delete and editing data in the table click on  $10^{10}$  and  $10^{10}$  respectively.

### Greenbelt Total:

In order to update total population, total area of embankment, fish culture, turmeric cultivation, vegetable gardening, HYV Aman damage save area etc., do the following steps:

| Home       |                |             |                    |               |               |              |              |          |         |                 |    |   |
|------------|----------------|-------------|--------------------|---------------|---------------|--------------|--------------|----------|---------|-----------------|----|---|
| Cost Type  | Cost Component | Component ( | Quantity Green     | nbelt Total U | nit Cost Unit | Benefit      |              |          |         |                 |    |   |
| Greenbelt  | total          |             |                    |               |               |              |              |          |         |                 |    |   |
| Division   | District       | Geocode     | Upazila            | Population    | Embankment    | Embk_cost_re | Fish_culture | Turmeric | Veggard | havy_damge_save |    |   |
| Bhola      | Bhola          | 100918      | Bhola Sadar        | 430520        | 40            | 14           | 1229         | 1253     | 588     | 1153            | 2  | Ū |
| Bhola      | Bhola          | 100921      | Burhanuddin        | 233860        | 12            | 12           | 656          | 625      | 375     | 834             | 3  |   |
| Bhola      | Bhola          | 100925      | Char Fasson        | 546437        | 100           | 38           | 1778         | 2309     | 160     | 570             | 2  | Ū |
| Bhola      | Bhola          | 100929      | Daulathkhan        | 168567        | 18            | 3            | 490          | 492      | 245     | 323             | 8  | Ū |
| Bhola      | Bhola          | 100954      | Lalmohan           | 283889        | 33            | 27           | 810          | 895      | 291     | 267             | 2  | Ū |
| Bhola      | Bhola          | 100965      | Manpura            | 76582         | 69            | 36           | 1006         | 1345     | 37      | 15              | 8  | Ū |
| Bhola      | Bhola          | 100991      | Tazumuddin         | 126940        | 11            | 5            | 1129         | 1165     | 520     | 116             | 2  | Ū |
| Chittagong | Chittagong     | 201504      | Anwara             | 259022        | 75            | 8            | 147          | 190      | 15      | 2989            | 2  | I |
| Chittagong | Chittagong     | 201508      | Banshkhali         | 431162        | 168           | 16           | 146          | 148      | 70      | 3021            | 2  | Ū |
| Chittagong | Chittagong     | 201520      | Chittagong<br>Port | 208260        | 7             | 2            | 14           | 15       | 6       | 4               | 2  | 0 |
| Chittagong | Chittagong     | 201535      | Halishahar         | 151515        | 4             | 3            | 28           | 38       | 0       | 51              | S. | Ū |
| Chittagong | Chittagong     | 201553      | Mirsharai          | 398716        | 60            | 0            | 21           | 23       | 9       | 2934            | R  |   |
| Chittagong | Chittagong     | 201555      | Pahartali          | 190637        | 4             | 1            | 8            | 10       | 1       | 11              | 3  | Ū |
| Chittagong | Chittagong     | 201565      | Patenga            | 132677        | 15            | 8            | 145          | 138      | 83      | 134             | 2  | Ŵ |

### Figure 5.4: Greenbelt Total

- 1. Click on is to enable the input mode of Component Quality.
- 2. Select Division, District and Upazila and enter geocode of Upazila, Population, total embankment area, embankment cost reduce for Greenbelt, total fish culture area, total turmeric cultivation area, total area of vegetable garden and HYV Aman damage save area.
- 3. Click on to save the information.

4. For discard the data click on **34**.

5. For delete and editing data in the table click on  $\overline{III}$  and  $\overline{IIII}$  respectively.

### Unit Cost:

In order to update unit value of different cost component, do the following steps:

| Home                              |                                                                                       |             |                   |                 |              |               |                |           |               |                  |
|-----------------------------------|---------------------------------------------------------------------------------------|-------------|-------------------|-----------------|--------------|---------------|----------------|-----------|---------------|------------------|
| Cost Type C                       | ost Component                                                                         | Component Q | uantity Greenbelt | Total Unit Cost | Unit Benefit |               |                |           |               |                  |
| Jnit Cost                         |                                                                                       |             |                   |                 |              |               |                |           |               |                  |
| Cost Type                         | Component                                                                             | Unit        | UnitCost          | SCF             | EconomicCos  | stShpTbl_Type | ShpTbl_Name    | GroupByOn | e GroupByTwo  | FieldName WhereF |
| Consulting<br>Services            | International                                                                         | BDT/ha      | 400               | 0.902           | 360.8        | 1             |                | THACODE   |               | Shape_Area       |
| Consulting<br>Services            | Local                                                                                 | BDT/ha      | 100               | 0.902           | 90.2         | 1             |                | THACODE   |               | Shape_Area       |
| Human<br>Ressources<br>Developmen | Local Training<br>for<br>Beneficiaries                                                | BDT/ha      | 200               | 0.902           | 180.4        | 1             |                | THACODE   |               | Shape_Area       |
| Human<br>Ressources<br>Developmen | Local Training<br>to FD officials<br>(20 participants<br>tin each of 5<br>coastal FD) | batch       | 400000            | 0.902           | 360800       | 2             | tblquantothers | TypeCode  | ComponentCode | quantity         |
| Logistics                         | Equipment and<br>computers                                                            | per FD      | 500000            | 0.902           | 451000       | 2             | tblquantothers | TypeCode  | ComponentCode | quantity         |

### Figure 5.5: Unit Cost

- 1. Click on 🧐 to enable the input mode of Unit Cost.
- 2. Select cost type, cost component and enter unit, unit cost, corresponding SCF and economic cost.
- 3. If area for corresponding component is extracted from shapefile, then 1 as enter shpTbl\_Type. Enter group by fields (on which data will be grouped), name of the field contains area, field name used in where clause and corresponding field values, field used to join with shape, percentage of total area for where field values, etc.
- 4. If area for corresponding component is extracted from table, then enter 2 as shpTbl\_Type and enter the table name. Enter group by fields (on which data will be grouped), name of the field contains quantity/area, field name used in where clause and corresponding field value, field used to join with shape etc.
- 5. Click on by to save the information.
- 6. For discard the data click on 👅.
- 7. For delete and editing data in the table click on  $10^{10}$  and  $10^{10}$  respectively.

### Unit Benefit

In order to update unit value of different benefit component, do the following steps:

| Ho  | me                                                   |      |           |         |            |               |                    |             |            |            |            |               |                |           |
|-----|------------------------------------------------------|------|-----------|---------|------------|---------------|--------------------|-------------|------------|------------|------------|---------------|----------------|-----------|
| ost | Type Cost Com                                        | pone | nt Compo  | nent Qu | antity Gre | senbelt Total | Unit Cost Unit Ber | nefit       |            |            |            |               |                |           |
| ni  | it Benefit                                           |      |           |         |            |               |                    |             |            |            |            |               |                |           |
| D   | Component                                            | Un   | t UnitCos | SCF     | EconomicO  | CostShpTbl    | Type ShpTbl_Nam    | e GroupByOn | GroupByTwo | FieldName  | WhereField | WhereFieldVal | ueWhereFieldVa | lue1 Join |
| ,   | -Select-                                             |      |           |         |            |               |                    | 6.5.0       |            |            |            |               |                |           |
| 1   | Carbon<br>Sequestration<br>by Mangrove               | ha   |           |         | 1717232    | 1             |                    | THACODE     | PlanTypNew | Shape_Area | PlanTypNew | Without Nipa  | With Nipa      | Upaz      |
| 2   | Carbon<br>Sequestration<br>by Golpata<br>(Nipa Palm) | ha   |           |         | 1717232    | 1             |                    | THACODE     | PlanTypNew | Shape_Area | PlanTypNew | With Nipa     |                | Upaz      |
| 3   | Golpata (Nipa<br>Palm)                               | ha   | 3875000   | 0.902   | 3495250    | 1             |                    | THACODE     | PlanTypNew | Shape_Area | PlanTypNew | With Nipa     |                | Upaz      |
|     | Palm                                                 | ha   | 338000    | 0.902   | 304876     | 1             |                    | THACODE     | PlanTypNew | Shape_Area | PlanTypNew | With Palms    |                | Upaz      |

### Figure 5.6: Unit Benefit

- 1. Click on 🧐 to enable the input mode of Unit Benefit.
- 2. Select benefit component and enter unit, unit cost, corresponding SCF and economic cost.
- 3. If area for corresponding component is extracted from shapefile, then 1 as enter shpTbl\_Type. Enter group by fields (on which data will be grouped), name of the field contains area, field name used in where clause and corresponding field values, field used to join with shape, percentage of total area for where field values, etc.
- 4. If area for corresponding component is extracted from table, then enter 2 as shpTbl\_Type and enter the table name. Enter group by fields (on which data will be grouped), name of the field contains quantity/area, field name used in where clause and corresponding field value, field used to join with shape etc.
- 5. Click on k to save the information.
- 6. For discard the data click on 🦊
- 7. For delete and editing data in the table click on  $\overline{\mu}$  and  $\overline{\leq}$  respectively.